## MESURES ET ESSAIS

Métrologie des grandeurs électriques : – Mesure de résistance ;

Objectif : L'élève doit être capable de mesurer une résistance selon leurs associations. Il en déduira la tension et le courant.

## Les résistances

Pour cette activité nous allons utiliser le logiciel "**Proteus**", regarder la vidéo pour s'appropier la réalisation d'un schéma et d'une simulation.

I – Exercice 1

- 1.1 Lancer le logiciel "Proteus"
- 1.2 Chercher le générateur (Vsource) et la résistance (resistor)
- 1.3 Réaliser le schéma
- 1.4 Préciser les valeurs de la tension et des résistances
- 1.5 Placer les voltmètres
- 1.6 Simuler le montage

1.7 – Relever les mesures

|                    | Tension |
|--------------------|---------|
| V <sub>1</sub>     |         |
| U <sub>R2/R3</sub> |         |
| U <sub>R3</sub>    |         |

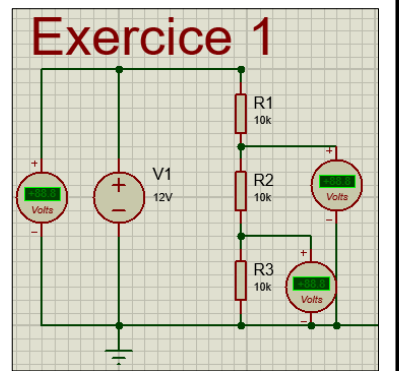

1.8 – Réaliser le montage avec la résistance équivalente

- II Exercice 2
  - 2.1 Lancer le logiciel "Proteus"
  - 2.2 Chercher le générateur (Vsource) et la résistance (resistor)
  - 2.3 Réaliser le schéma
  - 2.4 Préciser les valeurs de la tension et des résistances
  - 2.5 Placer les voltmètres
  - 2.6 Simuler le montage
  - 2.7 Relever les mesures

|                    | Tension |
|--------------------|---------|
| V <sub>1</sub>     |         |
| U <sub>R5/R6</sub> |         |
| U <sub>R6</sub>    |         |

2.8 - Réaliser le montage avec la résistance équivalente

## III – Exercice 3

- 3.1 Lancer le logiciel "Proteus"
- 3.3 Réaliser le schéma
- 3.4 Préciser les valeurs de la tension et des résistances
- 3.5 Placer les voltmètres
- 3.6 Simuler le montage

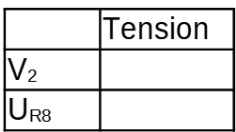

3.7 – Quelle valeur doit-on donner à  $R_{\scriptscriptstyle 8}$  pour obtenir 5V à ses bornes ?

3.8 – Modifier la valeur sur le schéma et vérifier la tension.

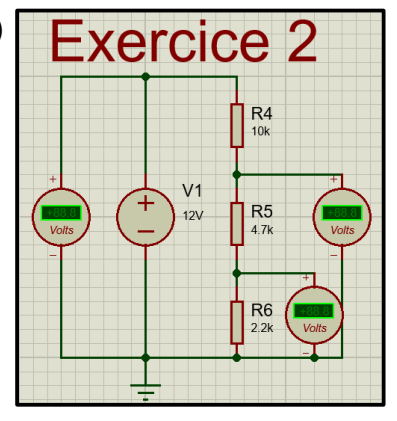

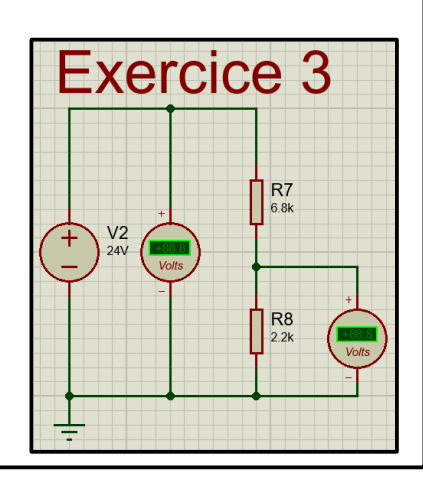

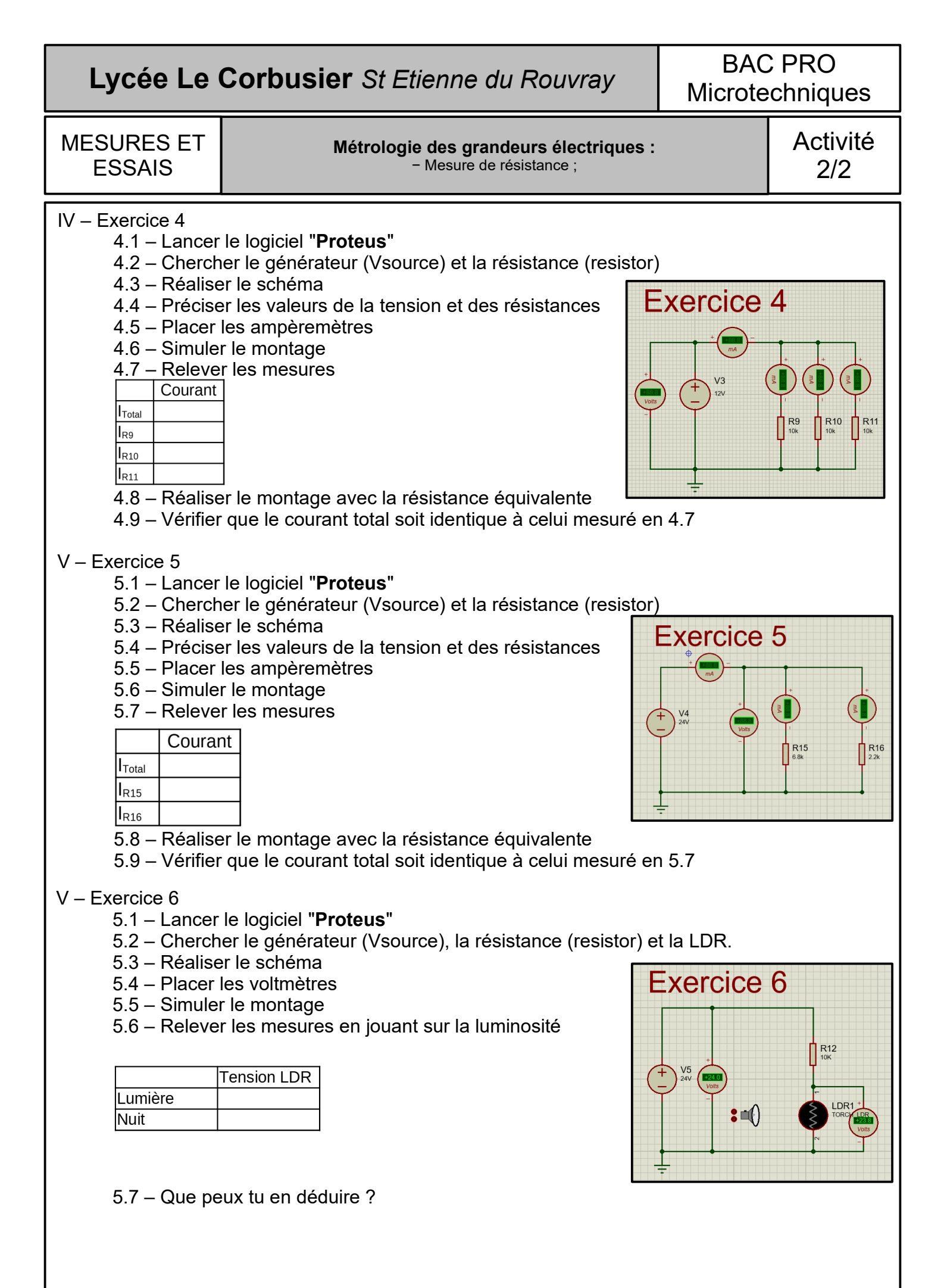